|          | 8 myTEDUPortal                          |                                                 |                                         |                                   | н                         | ome 😞                                                      |                            |                                        |                                   | Q. |
|----------|-----------------------------------------|-------------------------------------------------|-----------------------------------------|-----------------------------------|---------------------------|------------------------------------------------------------|----------------------------|----------------------------------------|-----------------------------------|----|
|          | Student Employment                      | Internship Hom                                  | e Courses Regis                         | tration Student Serv              | ices Information          | Exchange Help & Sup                                        | port                       |                                        |                                   |    |
|          | Timesheet Entry<br>Student Part Time E  |                                                 | J                                       |                                   |                           |                                                            |                            |                                        |                                   |    |
|          | <u>.</u>                                |                                                 |                                         |                                   |                           |                                                            |                            |                                        |                                   |    |
|          | Internship                              |                                                 |                                         |                                   |                           |                                                            |                            |                                        |                                   |    |
|          | Applications<br>Internship Applications | Internship<br>Companies<br>Display and create n | Working Day<br>Calculator<br>Internship |                                   |                           |                                                            |                            |                                        |                                   |    |
|          | C O                                     | <b>E</b>                                        |                                         |                                   |                           |                                                            |                            |                                        |                                   |    |
| <i>\</i> | hame                                    |                                                 |                                         |                                   |                           |                                                            |                            |                                        |                                   |    |
|          | InfoBox                                 | TEDUNews                                        | Academic Calendar                       | About TEDU                        | Study Room<br>Reservation | Experience the new<br>MyTEDU PortaL.1<br>Promotional Video | Catering Menu<br>(Monthly) | Sports Facility<br>Program<br>(Weekly) | Open Consent<br>Statement<br>Tedu |    |
|          |                                         | 3                                               |                                         | -1                                | 2                         |                                                            | Ħ                          | *                                      |                                   |    |
|          | Courses                                 |                                                 |                                         |                                   |                           |                                                            |                            |                                        |                                   |    |
|          | My Results                              | My Timetable                                    | Courses Offered<br>(Portal App)         | Instructor and<br>Course Feedback |                           |                                                            |                            |                                        |                                   |    |

You can access the internship application page by clicking on the "Applications" box located on the "Internship" tab in your MYTEDUPORTAL.

| Application             | 15                   |  |  |
|-------------------------|----------------------|--|--|
| Search                  | Q                    |  |  |
|                         | ARCH 399<br>23 wdays |  |  |
| interns                 | hip Coordinator      |  |  |
| 18-05-2022 / 16-06      |                      |  |  |
|                         | ARCH 499<br>12 wdays |  |  |
|                         | Draft                |  |  |
| 20-06-2022 / 02-07-2022 |                      |  |  |
| 1                       | ARCH 499             |  |  |
| interns                 | hip Coordinator      |  |  |
| 04-07-2022 / 09-08      |                      |  |  |
|                         |                      |  |  |

When you click on the New Application button in the lower left corner of the page that opens, the page where you can add the details of your application to the system will open.

| a < 🗠 myTEDUPortal                                                            | Applications $\bigtriangledown$ Q                                                                                                    |
|-------------------------------------------------------------------------------|----------------------------------------------------------------------------------------------------|
| Applications                                                                  | New Internship Application                                                                                                    |
| Search C                                                                      |                                                                                                    |
| ELİF TÜYSÜZ -<br>20 wdays<br>Approved<br>Voluntary<br>15-06-2022 / 18-07-2022 | 1. General information Internship Number:     Type of internship: Please Select                                                              |
| ELİF TÜYSÜZ -<br>19 wdaya<br>Approved                                         | *Demand for SGK?:<br>*Demand for SGK?:<br>Voluntary<br>Senior Project                                                                        |
| voluntary<br>22-08-2022 / 16-09-2022                                          | Candidate/Long-term Internship     2. Date Information     You can create a new application at least 3 days before starting your internship. |
|                                                                               |                                                                                                    |
| T New Application                                                             | L <sub>+</sub> save as Drait (X) Cance                                                                                                    |

Please select your internship type from the "Type of Internship" options in the General Information section.

| Applications            | New Internship Application                                                        |
|-------------------------|-----------------------------------------------------------------------------------|
| Search Q                | v 1 Ganard Information                                                            |
| ARCH 399<br>23 wdays    |                                                                                   |
| Internship Coordinator  | Internship Number:                                                                |
| Mandatory               | *Type of internship: Mandatory ~                                                  |
| 18-05-2022 / 16-06      | *Program Of Study. Architecture (100%)                                            |
| 10011 100               | *Internship Course: MPCH 399 - Summer Practice I_Constructio                      |
| ARCH 499<br>12 wdays    | *Are your internation dates partial?.  Yes                                        |
| Draft                   | *Demand for SGK7: Please Select 🗸                                                 |
| Mandatory               | *Academic Calendar Conflict?: There is a time conflict with academic calendar.    |
| 20-06-2022 / 02-07-2022 | Student Identity Number:                                                          |
|                         |                                                                                   |
| ARCH 499                |                                                                                   |
| Internship Coordinator  | × 2 Date Information                                                              |
| Mandatory               | - BLEWIN HINNING                                                                  |
| 04-07-2022 / 09-08      | You can create a new application at least 3 days before starting your internship. |

If your internship is a Mandatory internship, please select your department from the "Program of Study" options and your internship course from the "Internship Course" options.

| Applicat                | ions                 | New Internship Application                                                        |
|-------------------------|----------------------|-----------------------------------------------------------------------------------|
| Search                  | Q                    |                                                                                   |
| ZEYNEP                  | ARCH 399<br>23 wdays | <ul> <li>I. General Information</li> </ul>                                        |
| Inte                    | rnship Coordinator   | Internship Number:                                                                |
|                         |                      | *Type of internship: Mandatory ~                                                  |
| 18-05-2022 / 16-06      |                      | *Program Of Study: Architecture (100%)                                            |
|                         |                      | *Internship Conce: ARCH 399 - Summer Practice I_Constructio                       |
|                         | 12 wdays             | Are your internship dates partial?                                                |
|                         | Draft                | *Demant TOL:50K?: Please Select                                                   |
| Mandatory               |                      | *Academic Calendar Conflict?: There is a time conflict with academic calendar.    |
| 20-06-2022 / 02-07-2022 |                      | Student Identity Number:                                                          |
|                         | ARCH 499             |                                                                                   |
|                         | 28 wdays             |                                                                                   |
| Inte                    | rriship Coordinator  | <ul> <li>2. Date Information</li> </ul>                                           |
| 04-07-2022 / 09-08-     |                      |                                                                                   |
|                         |                      | You can create a new application at least 3 days before starting your internship. |
| 7EVNED                  | ADCH 200             |                                                                                   |

If you are a student at the <u>Faculty of Architecture</u> and you are going to do your internship by dividing it in half, "Are your internship dates partial?" check the box.

| Applic                | cations                | New Internship Application                                                        |   |  |
|-----------------------|------------------------|-----------------------------------------------------------------------------------|---|--|
| Search                | Q                      |                                                                                   |   |  |
|                       | ARCH 399<br>23 wdays   | <ul> <li>1. General Information</li> </ul>                                        |   |  |
|                       | Internship Coordinator | Internship Number:                                                                |   |  |
|                       |                        | *Type of internship: Mandatory                                                    | ~ |  |
| 18-05-2022 / 16-06    |                        | *Program Of Study: Architecture (100%)                                            | ~ |  |
|                       | ADCH 400               | *Internship Course: ARCH 399 - Summer Practice I_Constructio                      | ~ |  |
|                       | 12 wdays               | *Are your internship dates partial 7: 🔲 Yes                                       |   |  |
|                       | Draft                  | Please Select                                                                     | ~ |  |
| ,                     |                        | Academic Calendar Conflict?: []) There is a time conflict with academic calendar. |   |  |
| 20-06-2022 / 02-07-20 | 22                     | Stadent Identity Himmung                                                          |   |  |
|                       | ARCH 499               |                                                                                   |   |  |
|                       | 28 wdays               |                                                                                   |   |  |
|                       | Internship Coordinator | <ul> <li>2. Date Information</li> </ul>                                           |   |  |
|                       |                        |                                                                                   |   |  |
| 04-07-2022 / 09-08    |                        | You can create a new application at least 3 days before starting your internship. |   |  |
|                       |                        |                                                                                   |   |  |
| ZEYNEP                | ARCH 399               |                                                                                   |   |  |

Select your insurance claim from the "Demand for SGK" options. If the institution does not cover your internship insurance, your insurance will be covered by TEDU, regardless of whether it is voluntary or compulsory.

\*If you are on a Study Scholarship, this insurance will be terminated and new insurance will be made within the scope of internship insurance.

| 77 10 42                                                  |                                                |                                                      |   |
|-----------------------------------------------------------|------------------------------------------------|------------------------------------------------------|---|
| Applications                                              |                                                | New Internship Application                           |   |
| Search Q<br>ARCH 399<br>23 wdwys                          | ✓ 2. Date Information                          |                                                      |   |
| Internship Coordinator<br>Mandatory<br>18-05-2022 / 16-06 | You can create a new application at least 3 da | ays before starting your internship.                 |   |
|                                                           | *Start Date:                                   | ann d, y                                             |   |
| ARCH 499                                                  | *End Date:                                     | Mild Mar y                                           |   |
| Draft<br>Mandatory<br>20-06-2022 / 02-07-2022             | S. Company Information                         | Prove Select                                         | ~ |
| ARCH 499                                                  |                                                |                                                      |   |
| 28 wdays                                                  | *Company:                                      |                                                      | ~ |
| Mandatory                                                 |                                                | Couldn't find your company? Then, click here to add. |   |
| 04-07-2022 / 09-08                                        | *Country:                                      | Turkey                                               | ~ |
|                                                           | *City:                                         | Ankara                                               | ~ |
|                                                           |                                                |                                                      |   |

In the Date Information section; Enter your internship start - end dates and your work status on Saturdays.

## Your internship dates should not coincide with the academic calendar.

(Within the scope of compulsory internship, it is obligatory to do an internship for at least 30 working days for the Faculty of Architecture and at least 20 consecutive working days for all other faculties)

| Application             | ons                  |                                 | New Internship Application              |              |
|-------------------------|----------------------|---------------------------------|-----------------------------------------|--------------|
| Search                  | q                    | *Will you work on Saturdays?:   | Please Select                           | ~            |
|                         | ARCH 399             |                                 |                                         |              |
| Inter                   | mshin Coordinator    |                                 |                                         |              |
| Mandatory               | ×                    | 3. Company Information          |                                         |              |
| 18-05-2022 / 16-06      |                      |                                 |                                         |              |
|                         |                      |                                 |                                         |              |
|                         | ARCH 499             | *Company:*                      |                                         | ~            |
|                         | 12 wdays             | 11                              | Couldn't find your company? Then, click | here to add. |
|                         | Draft                | *Country:                       | Turkiy                                  | ~            |
| Mandatory               |                      | *City:                          | Ankala                                  | ~            |
| 20-06-2022 / 02-07-2022 |                      | *Contact Name:                  | Contact Name                            |              |
|                         |                      | *Contact Person's Position:     | Control Person's Position               |              |
|                         | ARCH 499<br>28 wdays | *Contact Person's Email:        | Contect Person's Email                  |              |
| Inter                   | nship Coordinator    | Are you recieving payment?:     | Plyase Select                           | ×            |
| Mandatory               |                      | *Approved Application Document: | Choose a file                           | Uptoad       |
| 04-07-2022 / 09-08-     |                      |                                 | Download Uploaded Application Docume    | ent          |

(You can follow the instruction on Page 5 to calculate the internship day.)

Fill in the sections in the "Company Information" section completely according to the company where you will do your internship, and complete your internship application by clicking on the "Save as Draft" button located at the bottom right. The application will be registered as a "Draft" first, and it will be approved when you register it the second time.

(If the company you are going to do an internship is not among the options, you can add it by following the steps on page 6.)

| a < a my <b>teuv</b> portal                                                                   |                                                                                                    |                                                                                                    | Q                                       |
|-----------------------------------------------------------------------------------------------|----------------------------------------------------------------------------------------------------|----------------------------------------------------------------------------------------------------|-----------------------------------------|
| Applications                                                                                  |                                                                                                    | New Internship Application                                                                                                    |                                         |
| Search Q<br>FE 309<br>26 wdays<br>Internship Coordinator<br>Mandatory<br>13-06-2022 / 20-07-2 | Internship Number:<br>*Type of internship:<br>*Program Of Study:<br>*Internship Course:<br>*Demand for SGK?:<br>*Academic Calendar Conflict?:<br>Student Identity Number:<br>• 2. Date Information<br>• 2. Date Information | 10000085<br>Mandatory<br>Electrical and Electronics Enginering<br>EE 399 - Summer Practice I<br>I will ask TEDU to arrenge it<br>There is a time conflict with academic calendar.<br>with a codemic calendar. | 2 2 2 2 2 2 2 2 2 2 2 2 2 2 2 2 2 2 2 2 |
| + New Application 🗸                                                                           | Show Notes     O                                                                                                    |                                                                                                    |                                         |

After your application is completed, you will receive approval from the Internship Coordinator, Career Center, Financial Affairs, respectively. You can follow the stage of your application from the field marked in red.

|                         | Applications -                                   |                                                                                                    |             | 9 |
|-------------------------|--------------------------------------------------|----------------------------------------------------------------------------------------------------|-------------|---|
| Applications            |                                                  | New Internship Application                                                                                      |             |   |
| Search Q                | A You can create a new application at least 3 da |                                                                                                    |             |   |
| 15 edays<br>Cancelled   | *Start Date:                                     | May 23, 2022                                                                                                    |             |   |
| 23.05.2022 / 10.06.2022 | *End Date:                                       | June 10, 2022                                                                                                   |             |   |
| 1747141110471411        | *Wil you work on Saturdays?:                     | Not Work Day                                                                                                    | · · · ·     |   |
|                         | *Company:<br>*Country:<br>*Chy<br>*Country:      | Mitach Yazim Teknolojini A.Ş.<br>Goldhî find your company? Then, click here to add.<br>Turkey<br>Ankas<br>Enore | 4<br>4<br>4 |   |
|                         | *Contact Person's Position:                      | Dana                                                                                                    |             |   |
|                         | *Contact Person's Email:                         | Dava                                                                                                    |             |   |
|                         | Are you recieving payment?:                      | No                                                                                                    |             |   |
|                         | (                                                | Downlaad SGK Document                                                                                           |             |   |

T.C. Our students who are citizens can download the SGK Job Entry Declarations from the 4A İşe Giriş Çıkış Bildirgesi section in the e-government on the last working day before the start of their internship.

Our international students can download the SGK Job Entry Declarations for their internships in Turkey from the "Download SGK Document" section marked in red on the last working day before the start of their internships.

| 8 myTEOUPortal                          |                                                  |                                         |                                   | Ho                        | me 😞                                                       |                            |                                        |                                   | Q |
|-----------------------------------------|--------------------------------------------------|-----------------------------------------|-----------------------------------|---------------------------|------------------------------------------------------------|----------------------------|----------------------------------------|-----------------------------------|---|
| Student Employeent                      | t Internship Hom                                 | ne Courses Regis                        | tration Student Serv              | vices Information         | Exchange Help & Sup                                        | port                       |                                        |                                   |   |
| Timesheet Entry<br>Student Part Time E  |                                                  | <i>)</i>                                |                                   |                           |                                                            |                            |                                        |                                   |   |
|                                         |                                                  |                                         |                                   |                           |                                                            |                            |                                        |                                   |   |
| Internship                              |                                                  | $\sim$                                  |                                   |                           |                                                            |                            |                                        |                                   |   |
| Applications<br>Internship Applications | Internship<br>Companies<br>Display and create m. | Working Day<br>Calculator<br>Internship |                                   |                           |                                                            |                            |                                        |                                   |   |
| Home                                    | (                                                |                                         |                                   |                           |                                                            |                            |                                        |                                   |   |
| InfoBox                                 | TEDUNews                                         | Academic Calendar                       | About TEDU                        | Study Room<br>Reservation | Experience the new<br>MyTEDU PortaL.1<br>Promotional Video | Catering Menu<br>(Monthly) | Sports Facility<br>Program<br>(Weekly) | Open Consent<br>Statement<br>Tedu |   |
|                                         | 3                                                |                                         | C3                                | 1                         |                                                            | Ħ                          | ホ                                      | 2                                 |   |
| Courses                                 |                                                  |                                         |                                   |                           |                                                            |                            |                                        |                                   |   |
| My Results                              | My Timetable                                     | Courses Offered<br>(Portal App)         | Instructor and<br>Course Feedback |                           |                                                            |                            |                                        |                                   |   |

To calculate the number of internship days, you can use the Working Day Calculator located on the Internship tab in your MYTEDUPORTAL.

| 8 < | a myTEUPartel                                                                                                    | Q |
|-----|----------------------------------------------------------------------------------------------------|---|
|     | *Start Date: 10.06.2022 E<br>*End Date: 23.06.2022 E<br>Will you work on saturdage: Full Work Day V                   |   |
|     | This is a working day calculator which can help you determine suitable starting and ending dates for your internship. |   |
|     |                                                                                                    |   |
|     |                                                                                                    |   |
|     |                                                                                                    |   |
|     |                                                                                                    |   |
|     |                                                                                                    |   |
|     |                                                                                                    |   |

After clicking on the Working Day Calculator, you can enter your internship start and end dates and calculate the number of internship days by clicking on the Calculate button located at the bottom right.

| 8            | myTEDUPortal                                                     |                                                 |                                         |                                   | Hom                       | t∽:                                                        |                            |                                        |                                   | Q |
|--------------|------------------------------------------------------------------|-------------------------------------------------|-----------------------------------------|-----------------------------------|---------------------------|------------------------------------------------------------|----------------------------|----------------------------------------|-----------------------------------|---|
| S            | Student Employeent                                               | t Internship Hom                                | e Courses Regis                         | tration Student Serv              | vices Information Ex      | change Help & Supj                                         | port                       |                                        |                                   |   |
| Ţ            | Timesheet Entry<br>itudent Part Time E                           |                                                 |                                         |                                   |                           |                                                            |                            |                                        |                                   |   |
| li<br>A<br>P | nternship<br>Applications<br>Mernship Application<br>Application | Internship<br>Companies<br>Display and create n | Working Day<br>Calculator<br>Iternation |                                   |                           |                                                            |                            |                                        |                                   |   |
| ÷            | Home                                                             |                                                 |                                         |                                   |                           |                                                            |                            |                                        |                                   |   |
| h            | nfoBax                                                           | TEDUNews                                        | Academic Calendar                       | About TEDU                        | Study Room<br>Reservation | Experience the new<br>MyTEDU PortaL.1<br>Promotional Video | Catering Menu<br>(Monthly) | Sports Facility<br>Program<br>(Weekly) | Open Consent<br>Statement<br>Tedu |   |
|              |                                                                  | G                                               | 1                                       | -1                                | â                         | ξ.                                                         | <b>T1</b>                  | オ                                      |                                   |   |
| c            | Courses                                                          |                                                 |                                         |                                   |                           |                                                            |                            |                                        |                                   |   |
| N            | dy Results                                                       | My Timetable                                    | Courses Offered<br>(Portal App)         | Instructor and<br>Course Feedback |                           |                                                            |                            |                                        |                                   |   |

By clicking on the Internship Companies box on the Internship tab in your MYTEDUPORTAL, you can add the institution where you will do your internship if it is not in the list.

| Main Lao Diogini Tenir, M.g.                           |                                    |          |            |  |
|--------------------------------------------------------|------------------------------------|----------|------------|--|
| AGROBİGEN Araştırma ve Geliştirme Tic. Ltd.<br>Şti.    | Danışmanlık / AR-GE                | Approved | 22.11.2021 |  |
| AHK İnş. Turz. Dek. San. ve Tic. Ltd. Şti.             | İnşaat                             | Approved | 22.11.2021 |  |
| AK Gida San. ve Tic. A.Ş.                              | Hızlı Tüketim                      | Approved | 22.11.2021 |  |
| AKIŞ Asansör Makina Motor Döküm San. Tic.<br>Ltd. Şti. | Endüstriyel Üretim                 | Approved | 22.11.2021 |  |
| ALDAŞ Altyapı Yön. Ve Dan. Hiz. A.Ş.                   | İnşaat                             | Approved | 22.11.2021 |  |
| ALFA Test Ekipmanları ve İnş. Ltd. Şti.                | Endüstriyel Üretim                 | Approved | 22.11.2021 |  |
| ALKAMANAS                                              | Teknoloji, Medya, Telekomünikasyon | Approved | 22.11.2021 |  |
| ALR Bilişim Yazılım ve Eğitim Tic. Ltd. Şti.           | Bilişim Teknolojileri              | Approved | 22.11.2021 |  |
| ANKAEMS Elektromekanik San, ve Tic. A.Ş.               | Elektrik ve Elektronik             | Approved | 22.11.2021 |  |
| APCOMEG İş Ortaklığı                                   | İnşaat                             | Approved | 22.11.2021 |  |
| APPS Bilgi Teknoloji Ltd.                              | Bilişim Teknolojileri              | Approved | 22.11.2021 |  |
| AR&TeCS A.Ş.                                           | Bilişim Teknolojileri              | Approved | 22.11.2021 |  |
| ARAS Grup Tanm Hayy, Gida İnş. Taah. San. ve           | İnsaat                             | Approved | 22.11.2021 |  |

To add a company, you can proceed to the next step by clicking on the "Add Company" button located at the bottom right on the page that opens.

| 8 < | a 🚓 myIEDUPartel                                                                                                    | Q |
|-----|----------------------------------------------------------------------------------------------------|---|
|     | K Add New Company                                                                                                    |   |
|     | Company's Full Name: SD University<br>*Sector: Unitim ~                                                                                                    |   |
|     | After saving, the company will be sent for approval to TEDU Career Center. After the approval, you can use the approved company in your internship application. |   |
|     |                                                                                                    |   |
|     |                                                                                                    |   |
|     |                                                                                                    |   |
|     |                                                                                                    |   |
|     |                                                                                                    |   |
|     |                                                                                                    |   |
|     |                                                                                                    |   |
|     |                                                                                                    |   |
|     |                                                                                                    |   |
|     |                                                                                                    |   |
|     |                                                                                                    |   |
|     | C Sive and Send for Approx                                                                                                    |   |

After typing the full name and sector of the company you want to add, click on the "Save and Send for Approval" button located at the bottom right.

(You will receive an information e-mail when the company you have added is approved by the career center. You can complete your internship registration after receiving the confirmation e-mail.)